# Identificando atributos disponibles

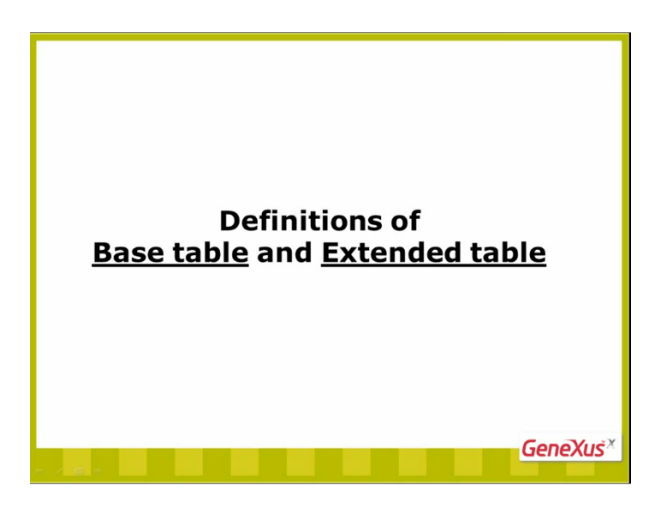

Explicaremos ahora la definición de tabla base y tabla extendida.

Son 2 conceptos muy sencillos, y es importante entenderlos, ya que se usan mucho en el uso de la herramienta en general.

Veamos la ventana Knowledge Base Navigator.

| TravelAgency - GeneRus X                                                                                                    |                                                                                                    |                                                             |                                                                                                    |                      |                                                                                 |                                                                                                    |                                                                                                    |                                         |
|----------------------------------------------------------------------------------------------------|----------------------------------------------------------------------------------------------------|-------------------------------------------------------------|----------------------------------------------------------------------------------------------------|----------------------|---------------------------------------------------------------------------------|----------------------------------------------------------------------------------------------------|----------------------------------------------------------------------------------------------------|-----------------------------------------|
| File Edit View Layout Inset Build 8                                                                                                    | Enputiedge Manager Window Tools                                                                                                    | Help :                                                      |                                                                                                    |                      |                                                                                 |                                                                                                    |                                                                                                    |                                         |
| SON BULLER                                                                                                    | Ca ca in a Release                                                                                                    | · Married Colorest Terror                                   | * III * II Z II Ta - 40                                                                                                    |                      | · 自臣 (F (F # # #                                                                | X HO HAI                                                                                                    | -18.16                                                                                                    |                                         |
| KnowledgeBase - Search                                                                                                    | 10 11 00 m                                                                                                    |                                                             |                                                                                                    |                      |                                                                                 |                                                                                                    |                                                                                                    |                                         |
| English - Travellyancy                                                                                                    |                                                                                                    | 100 10 10 10                                                |                                                                                                    | 2045                 |                                                                                 |                                                                                                    |                                                                                                    |                                         |
| Knowledge Base Navigator                                                                                                    | *× 0                                                                                                    | Council M 1 12 Mar                                          | Interior W. I. Blown W.                                                                                                    | Classic W.           |                                                                                 | - LTAgetin                                                                                                    |                                                                                                    | 3 3                                     |
| Folder View                                                                                                    |                                                                                                    | Tele                                                        | Canada Canada                                                                                                    | Camila .             | The design                                                                      | 122 21 Filter                                                                                                    |                                                                                                    |                                         |
| 8 Quick Access                                                                                                    | CO EL APPACION                                                                                                    | Altraction                                                  | Athaction                                                                                                    |                      |                                                                                 | - Transaction: Attra                                                                                                    | ction                                                                                                    | 1                                       |
| Intelligency     Manuelligency     Monorare     Decommons     Decommons     Decommons     Decommons     Decommons     Decommons     Decommons     Decommons     Decommons     Decommons | Amusterial     Amusterial     Australia     Countralia     Countralia     Countralia     Conservation     Comportaine     AmusterProte     Child     Childene                                                                                                    | Manne<br>Manne<br>Manne<br>Manne<br>Manne<br>Manne<br>Manne | Attraction 2d<br>Attraction Name<br>Cauritry 2d<br>Cauritry 2d<br>Cauritry Vanne<br>Callegry 3d<br>Callegry None<br>Attraction Photo<br>City Info<br>City Feare |                      | 11<br>12<br>12<br>12<br>12<br>12<br>12<br>12<br>12<br>12<br>12<br>12<br>12<br>1 | Ner<br>Descyte<br>nate<br>Same Cappen<br>Das des Cappen<br>Das automation<br>Das automation<br>Das aut | Attraction<br>Attraction<br>Dispose<br>Palar<br>Palar<br>Pala<br>Pala | × · · · · · · · · · · · · · · · · · · · |
| 2 Folder View                                                                                                    |                                                                                                    |                                                             |                                                                                                    |                      |                                                                                 |                                                                                                    |                                                                                                    |                                         |
| Category Vers                                                                                                    | and the second second se |                                                             |                                                                                                    | 22                   |                                                                                 |                                                                                                    |                                                                                                    |                                         |
| a Latest Changes Wese                                                                                                    |                                                                                                    |                                                             |                                                                                                    | R                    |                                                                                 |                                                                                                    |                                                                                                    |                                         |
| 2 Preferences                                                                                                    |                                                                                                    |                                                             |                                                                                                    |                      |                                                                                 |                                                                                                    |                                                                                                    |                                         |
|                                                                                                    | Structure - So Mach                                                                                                    |                                                             | B Rates 1 Lines 1 Vanation                                                                                                    | State 1 2 Concernant |                                                                                 | Properties 20 Test                                                                                                    | these Reporter M                                                                                                    | tard.                                   |
| a crea and                                                                                                    |                                                                                                    |                                                             |                                                                                                    |                      |                                                                                 |                                                                                                    |                                                                                                    |                                         |
| C WETravelAgency/TravelAgency Done                                                                                                    |                                                                                                    |                                                             |                                                                                                    |                      |                                                                                 |                                                                                                    |                                                                                                    |                                         |

Hasta ahora nos hemos concentrado en el nodo Objects

Page 1

| Kondedgelas       Sach       Imackagency       Imackagency       <                                                                                                    | HALLOND, CO                     | 🗄 🎽 🕨 Release                     | Courier New    | - 10 - B Z U Tg - 4      |              | ■  Ξ  Ξ (2 (2 AM ×.)) |
|----------------------------------------------------------------------------------------------------|---------------------------------|-----------------------------------|----------------|--------------------------|--------------|-----------------------|
| Toplan     •     •     •     •     •     •     •     •     •     •     •     •     •     •     •     •     •     •     •     •     •     •     •     •     •     •     •     •     •     •     •     •     •     •     •     •     •     •     •     •     •     •     •     •     •     •     •     •     •     •     •     •     •     •     •     •     •     •     •     •     •     •     •     •     •     •     •     •     •     •     •     •     •     •     •     •     •     •     •     •     •     •     •     •     •     •     •     •     •     •     •     •     •     •     •     •     •     •     •     •     •     •     •     •     •     •     •     •     •     •     •     •     •     •     •     •     •     •     •     •     •     •     •     •     •     •     •     •     •     •     •     •     •     • <td< th=""><th>KnowledgeBase * Search</th><th>. # B &amp; B</th><th>可以是国家</th><th>日月 日日日日 中国</th><th>肉肉 查查包 《</th><th>008,</th></td<>                                                                                                    | KnowledgeBase * Search          | . # B & B                         | 可以是国家          | 日月 日日日日 中国               | 肉肉 查查包 《     | 008,                  |
| Monded Base Manufacture     * X     Standbage X     Change X     Change X     Change X     Change X     Change X     Name       Colder View     * Control View     * Control View     * Control View     * Control View     Name       * Control View     * Control View     * Control View     * Control View     Name       * Control View     * Control View     * Control View     Name       * Control View     * Control View     * Control View     Name       * Control View     * Control View     * Control View     Name       * Control View     * Control View     * Control View     Name       * Control View     * Control View     * Control View     Name       * Control View     * Control View     * Control View     Name       * Control View     * Control View     * Control View     Name       * Control View     * Control View     * Control View     Name       * Control View     * Control View     * Control View     Name       * Control View     * Control View     * Control View     Name       * Control View     * Control View     * Control View     Name       * Control View     * Control View     * Control View     * Control View                                                                                                    | English 🛛 🛫 💂 TravelAgency      |                                   | St (3 53 - 6   | 🐗 Back 📦 Forward 🚯 📽     | 0 B # .      |                       |
| Folder View     Time     Time     Data     Nadale       © Galck Access     Ø Statution     Marchae     No       © Rank Program     Marchae     Marchae     No       © Rank Program     Marchae     Marchae     No       © Rank Program     Marchae     No     No       © Rank Program     Marchae     No     No       © Rank Program     No     Attraction Inne     No       © Constraintion     - • cachery Name     No     No       © Constraintion     - • cachery Name     Name     Cachery Name       © Constraintion     Marchae     Name     Name       © Constraintion     Name     Cathery Vid     Name       © Constraintion     Name     Cathery Vid     Name       © Constraintion     Name     Cathery Vid     Name       © Constraintion     Name     Cathery Vid     Name       © Constraintion     Name     Cathery Vid     Name       © Constraintion     Name     Cathery Vid     Name       © Constraintion     Name     Cathery Vid     Name       © Constraintion     Name     Cathery Vid     Name       © Constraintion     Name     Cathery Vid     Name       © Constraintion     Name                                                                                                    | Knowledge Base Navigator 🌼 🗙    | Start Page X                      | Category X Nav | ication View X Country X | Attraction X | -                     |
| Outch Access         Attraction         Attraction           Translapport         Translapport         0         Attraction         No           Translapport         Translapport         0         Attraction         No           Translapport         Translapport         0         Attraction         No           Determined         Translapport         0         Attraction         No           Determined         Translapport         No         Attraction         No           Determined         Translapport         No         Attraction         No           Determined         No         Attraction         No         No           Contrivision         Social         General         No         No           Controvision         Social         Social         No         No           Controvision         Social         Social         No         No           Controvision         Social         Social         Social         No           Controvision         Social         Social         No         No           Controvision         Social         Social         Social         No           Files         Controtion         Social         No <th>Folder View</th> <th>Name</th> <th>Type</th> <th>Description</th> <th>Formula</th> <th>Nullable</th>                                                                                                    | Folder View                     | Name                              | Type           | Description              | Formula      | Nullable              |
| Image Type       It Advance       No         Image Type       It Advance       No         Image Type       It Advance       No       No         Image Type       It Advance       No       No         Image Type       It Advance       No       No         Image Type       It Advance       No       No                                                                                                    | # Quick Access                  | Attraction                        | Attraction     | Attraction               |              |                       |
| Interference     Name     Altractorbine     No       Interference     Name     Altractorbine     No       Interference     Socialization     Interference     No       Interference     Socialization     Interference     No       Interference     Socialization     Interference     No       Interference     Socialization     Interference     No       Interference     Socialization     No     No       Interference     Socialization     No     No       Interference     Socialization     No     No       Interference     Socialization     No     No       Interference     Socialization     No     No       Interference     Socialization     No     No       Interference     Socialization     No     No       Interference     Socialization     No     No       Interference     Socialization     No     No       Interference     Socialization     No     No       Interference     Socialization     No     No       Interference     Socialization     No     No       Interference     Socialization     No     No       Interference     Socialization     No     No                                                                                                    | Travel Anency                   | - 💡 AttractionId                  | Id             | Attraction Id            |              | No                    |
| Country Name     Country Name     Name     City Name     Ves                                                                                                    | Main Programs                   | - P AttractionName                | Name           | Attraction Name          |              | No                    |
| Contryliance Name Contry Name     Contryliance Name Contry Name     Contryliance Name Contry Name     Contryliance Name Contry Name     Contryliance Name     Contryliance       | E Objecta                       | - + Countryld                     | Id             | Country Id               |              | No                    |
| Composition     Composition     Compositi      |                                 | - CountryName                     | Name           | Country Name             |              |                       |
| Cotoportano     Cotoportano     Cotoportano     Cotoportano     Cotoportano     Cotoportano     Cotoportano     Cotoportano     Cotoportano     Cotoportano     None     Cotoportano     None     Cotopottano     None        | II 🔛 Tables                     | - < CategoryId                    | Id             | Category Id              |              | Yes                   |
| Files      Files       | Customization     Customization | <ul> <li>Categoryfiame</li> </ul> | Name           | Category Name            |              | 1940                  |
| Copy and Copy and Copy an      | Files                           | Attractoremoto                    | Image          | Attraction Photo         |              | No                    |
| Index Yorv       Category View       Category View       Extent Changes Vew                                                                                                    | and we have                     | - • Otypo                         | 10<br>Name     | City Ia                  |              | Tes                   |
| Category View Category View Ca |                                 |                                   |                |                          |              |                       |
| Catagory View Catagory View Ca | - Folder View                   |                                   |                |                          |              |                       |
| a Latest Changes View                                                                                                    | Category View                   |                                   |                |                          |              |                       |
| A Professors                                                                                                    | Latest Changes View             |                                   |                |                          | Q            |                       |
|                                                                                                    | A Preferences                   |                                   |                |                          |              |                       |

ya que bajo el mismo vamos creando los objetos GeneXus que definen a la aplicación.

Observemos el nodo Tables.

| B & K & B & N N D } C                                                                                                    | a 🖽 🦝 🕨 Release | Courter New      | • 10 • B Z U Tg • 0        |              | · III III GR GR AN | x, x' = 0                               |
|----------------------------------------------------------------------------------------------------|-----------------|------------------|----------------------------|--------------|--------------------|-----------------------------------------|
| KnowledgeBase * Search                                                                                                    | . III B & d     |                  | 回望 回路路停 明明                 |              | 008.               |                                         |
| English • FravelAgency                                                                                                    |                 | 1993 La 93 48    | 💚 Back 🅪 Forward 🐨 🔐       | 12 12 11 2   |                    |                                         |
| Knowledge Base Navigator 0                                                                                                    | X Start Page X  | Category 🗙 🗮 Nav | igation View 🗙 🛄 Country 🗙 | Attraction × |                    | - Properties                            |
| Folder View                                                                                                    | Name            | Туре             | Description                | Formula      | Nullable           | 1 21 Filter                             |
| # Quick Access                                                                                                    | Attraction      | Attraction       | Attraction                 |              |                    | - Folder: Objects                       |
| Main Deserant                                                                                                    | AttractionId    | Id               | Attraction Id              |              | No                 | Name O                                  |
|                                                                                                    | AttractionName  | Name             | Attraction Name            |              | No                 | Description O                           |
| ContextManagement                                                                                                    | - + CountryId   | Id               | Country Id                 |              | No                 |                                         |
| 🗈 🚞 GeneralWeb                                                                                                    | - CountryName   | Name             | Country Name               |              |                    |                                         |
| III 🔤 Security                                                                                                    | - / CategoryId  | Id               | Category Id                |              | Yes                |                                         |
| ili SmartDevicesApi                                                                                                    | → CategoryName  | Name             | Category Name              |              |                    |                                         |
| Category                                                                                                    | AttractionPhoto | Image            | Attraction Photo           |              | No                 |                                         |
| Country                                                                                                    | - • Otyld       | Id               | City Id                    |              | Yes                |                                         |
| Customer     Gx0000     Gx0001     Gx0001     Gx000     Gx000     Gx00     Gx00     Gx00     Gx000     Gx000     Gx00 | E               | hane             | Lity Name                  |              |                    | * Catopories                            |
| Customization                                                                                                    |                 |                  |                            |              |                    | Add Category                            |
| E E Documentation                                                                                                    |                 |                  |                            |              |                    |                                         |
| - a Files                                                                                                    |                 |                  |                            |              |                    |                                         |
|                                                                                                    |                 |                  |                            |              |                    |                                         |
| 🔁 Folder View                                                                                                    |                 |                  |                            |              |                    |                                         |
| Category View                                                                                                    |                 |                  |                            |              |                    |                                         |
| 🛃 Latest Changes View                                                                                                    |                 |                  |                            |              |                    |                                         |
| A Desfarances                                                                                                    |                 |                  |                            |              |                    | 5-1-1-1-1-1-1-1-1-1-1-1-1-1-1-1-1-1-1-1 |

Bajo este nodo, podemos observar cuáles tablas físicas

| and the second state of the second state of th |                                                                                                    |                                                        |                                                                                                    |              |      |
|----------------------------------------------------------------------------------------------------|----------------------------------------------------------------------------------------------------|--------------------------------------------------------|----------------------------------------------------------------------------------------------------|--------------|------|
| HALOS 1PD.                                                                                                    | II II - b Referre                                                                                                    | · Convertier                                           | n / y 1/2 - 0                                                                                                    |              |      |
| KnowledgeBase - Search                                                                                                    | 1 H H H                                                                                                    |                                                        |                                                                                                    | 我我 李龙龙龙。     | 808  |
| English • TravelAgency                                                                                                    |                                                                                                    | N + 93 (3 13 -13 -                                     | - Q. Back Q. Serent - @ . 87                                                                                                    | 234y         |      |
| Knowledge Base Nevigeter                                                                                                    | # X Gut Date X                                                                                                    | Course a Bits                                          | anten Mar #   Director #                                                                                                    | Contractor N |      |
| Folder View                                                                                                    | New                                                                                                    | 7.04                                                   | Desciption                                                                                                    | Formás       | NAME |
| IF Guick Access                                                                                                    | C Attactor                                                                                                    | Altactor                                               |                                                                                                    |              |      |
| Smartle-costp     Anacian     Anacian     Anacian     County     County     Guides     Guides     Guides     Guides     Guides     Guides     Guides     Guides     Guides     Guides     Guides     Guides     Guides                                                                                                    | P Atractivid     Janacterian     Atracterian     Countryliane     Contryliane     Congruption     Congruption     Congruption     Congruption     Congruption     Conduction     Conduction     Conduction                                                                                                    | S Norm<br>Same<br>Same<br>Mana<br>Mana<br>Sama<br>Same | Alteraction M<br>Attraction Name<br>Country M<br>Country M<br>Country Name<br>Category Fat<br>Category Name<br>Altacton Photo<br>Oty Sat<br>City Sat<br>City Same |              |      |
| Control     Attraction     Category     Country     Country     Country     Country     Country     Country     Country     Country     Country     Country     Country     Country     Country     Country                                                                                                    |                                                                                                    | è.                                                     |                                                                                                    |              |      |
| I Tabler View                                                                                                    |                                                                                                    |                                                        |                                                                                                    |              |      |
| Catrying New                                                                                                    | 10000                                                                                                    |                                                        |                                                                                                    |              |      |
| at Latest Changes View                                                                                                    | and the second second se |                                                        |                                                                                                    |              |      |
| 4 Partments                                                                                                    |                                                                                                    |                                                        |                                                                                                    |              |      |

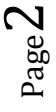

GeneXus ha determinado crear en la base de datos, a partir de las estructuras de las transacciones que definimos.

Si abrimos por ejemplo la tabla Category

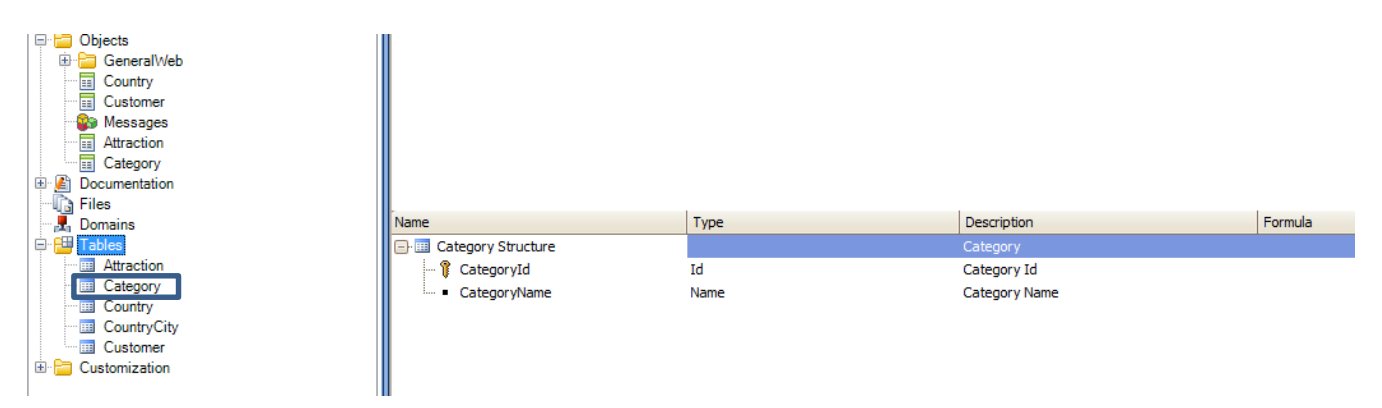

vemos que la tabla física contiene exactamente los mismos atributos definidos en la estructura de la transacción Category.

| CursoGXEntryLevel-09                                                                             |                                    |                             |                                             |
|--------------------------------------------------------------------------------------------------|------------------------------------|-----------------------------|---------------------------------------------|
| File Edit View Layout Insert Build Knowled                                                       | dge Manager Window                 | Tools Help                  |                                             |
|                                                                                                  | 🗄 🎽 🕨 Release                      | Courier New                 | - 10 - B I U T <sub>2</sub> - 4             |
| KnowledgeBase 👻 Search                                                                           | ∰ I ⊫ i                            | <u>sain o din</u> E         |                                             |
| English 👻 😴 TravelAgency                                                                         |                                    | E+ E <sup>5</sup> E↓ (7 + 1 | 🗇 Back 🏟 Forward 🚯 🍞 🤅                      |
| 🔁 Knowledge Base Navigator 🛛 🗜 🗙                                                                 | Category X                         |                             |                                             |
| Folder View                                                                                      | Name                               | Type                        | Description                                 |
| V Quick Access                                                                                   | Category                           | Category                    | Category                                    |
| SmartDevicesApi     Attraction                                                                   | - 🖗 CategoryId<br>- 🔑 CategoryName | Id<br>: Name                | Category Id<br>Category Name                |
| Gx00E1     Gx00E0     Gx00E0     Gx00B0     Gx0080     Gx0080     Tables     Tables     Gatecony | Structure 🗟 🈞                      | Veb Form 🛛 😽 Win Form 🛛     | Rules      Rules      Events      Variables |
| Country                                                                                          | Name                               | Туре                        | Description                                 |
| CountryCity                                                                                      | Category Structure                 | e<br>Td                     | Category<br>Category Id                     |
| Customization                                                                                    | - CategoryName                     | Name                        | Category Name                               |
| Cocumentation     Files                                                                          |                                    | 6                           |                                             |
| Folder View                                                                                      |                                    |                             |                                             |
| Category View                                                                                    |                                    |                             |                                             |

Sin embargo, si abrimos la composición de tabla Attraction, vemos que contiene menos atributos

| Image: Search       Image: Search       Image: Search<                                                                                                    |         |                                              |                                                                                                 |                                                                                             |             | lp                                                    | dge Manager Window Tools He                                                                                                    | Knowledg | File Edit View Layout Insert Build K                                                                                                    |
|----------------------------------------------------------------------------------------------------|---------|----------------------------------------------|-------------------------------------------------------------------------------------------------|---------------------------------------------------------------------------------------------|-------------|-------------------------------------------------------|----------------------------------------------------------------------------------------------------|----------|----------------------------------------------------------------------------------------------------|
| KnowledgeBase × Search       Image       Image       Im                                                                                                    | = :     | · 👧 · 📰 🗄                                    | ΙUΤ                                                                                             | B.                                                                                          | + 10 +      | Courier New                                           | 🛔 🎽 🕨 Release 🛛 👻                                                                                                    | 西西       |                                                                                                    |
| English <ul> <li>ITavelAgency</li> <li>ITavelAgency</li> <li>ITavelAgency</li> <li>ItavelAgency</li> <li>ItavelAgency</li></ul>                                                                                                    |         | a dià dià dià                                | · 中· 南                                                                                          |                                                                                             | 回自日         | 9 ob <u>al</u> (E                                     | , # B & A                                                                                                    |          | KnowledgeBase 👻 Search                                                                                                    |
| Bit Reveloped Base Navigator     P ×       Folder View     Name       You chok Access     P → Attraction Attraction       P → Attracton Attraction Id     Attraction Attraction Id       P → Attractonid     Id       Attraction View     Name       P → Attractonid     Id       P → Attractonid     Id       P → Attractonid     Id       P → Attractonid     Id       P → Attractonid     Id       Country id     Country id       P → Country id     Id       P → Country id     Country id       P → Country id     Id       P → Country id     Category id       P → Country id     Id       P → Category id     Category id       P → Country id     Category id       P → Country id     Category id       P → Country id     Category id       P → Country id     Category id       P → Country id     Category id       P → Country id     Category id       P → Country id     Category id                                                                                                    | 相       | 890                                          | orward                                                                                          | 📦 Fa                                                                                        | 💂 🤅 🥠 Back  | a (a da va                                            |                                                                                                    |          | English 👻 😴 TravelAgency                                                                                                    |
| Folder View     Type     Description       Image: StrattlewicesApi     Image: StrattlewicesApi     Image: StrattlewicesApi       Image: StrattlewicesApi     Image: StrattlewicesApi     Image: StrattlewicesApi       Image: StrattlewicesApi     Image: Strattlewice                                                                                                    |         |                                              |                                                                                                 |                                                                                             |             |                                                       | Attraction ×                                                                                                    | φ×       | Knowledge Base Navigator                                                                                                    |
| ♥ Quick Access <ul> <li>■ Attraction</li> <li>Attraction</li> <li>■ Attraction</li> <li>■ Country</li> <li>■ Country</li> <li>■ Country</li></ul>                                                                                                    | For     |                                              | ption                                                                                           | Descript                                                                                    |             | Type                                                  | Name                                                                                                    | i i i    | Folder View                                                                                                    |
|                                                                                                    |         |                                              | tion                                                                                            | Attractio                                                                                   |             | Attraction                                            | Attraction                                                                                                    |          | ¥ Quick Access                                                                                                    |
| G Gx0060     - 2 CityName     Name     CityName       G Gx0080     - 2 CityName     Name     CityName       Domains     - 2 CityName     - 2 CityName     Name       G Gx0040     - 2 CityName     - 2 CityName     - 2 CityName       G Gx0040     - 2 CityName     - 2 CityName     - 2 CityName                                                                                                    | elp 🖉   | iables 🔗 Hel                                 | ion Id<br>ion Name<br>y Id<br>y Name<br>ory Id<br>ory Name<br>tion Photo<br>ame<br>ents 🚱 Vai   | Attractic<br>Attractic<br>Country<br>Country<br>Categor<br>Attractic<br>City Id<br>City Nar | n 🗟 Rules 🕱 | Id<br>Name<br>Id<br>Name<br>Image<br>Id<br>Name       | Q AttractionId     Q AttractionName     Q AttractionName     CountryId     Q CountryIdame     CategoryId     Q CategoryId     Q CategoryId     Q CategoryId     Q CategoryId     Q CategoryIdame     Q CategoryIdame     Q Ca | •        | 0: SmartDevicesApi         3: SmartDevicesApi           0: Attraction         4: Excepty           0: Country         5: Country           0: Country         5: Country |
| Contry     Country     Country     Co | Categor | x III Ca<br>m<br>Id<br>Name<br>d<br>Id<br>Id | Categor<br>Descripti<br>Attractio<br>Attractio<br>Attractio<br>Country<br>Category<br>Attractio | ×                                                                                           | Country     | gation View X<br>Type<br>Id<br>Name<br>Id<br>Id<br>Id | Start Page × Ravi     Name     Attraction Structure     Attraction/Mame     CountryId     CategoryId     AttractonPhoto                                                                                                    | =        | Lables     Lables     Category     Country     Country     Country     Country     Customer     Country     Customer     Customer     Customer     Customer     Lables     Country     Tites                                                                                                    |
| Folder View     Otyld Id Otyld                                                                                                    |         |                                              | City Id                                                                                         |                                                                                             |             | Id                                                    | – • CityId                                                                                                    |          | Folder View                                                                                                    |

que los referenciados en la transacción Attraction.

| File Edit View Layout Insert Build Know                                                                                                    | wledge Manager Window Tools                                                                                                    | Help                                                                                    |                                                                                                    |                        |
|----------------------------------------------------------------------------------------------------|----------------------------------------------------------------------------------------------------|-----------------------------------------------------------------------------------------|----------------------------------------------------------------------------------------------------|------------------------|
| 📓 🖉 🕹 🛍 🖄 🔍 🖑 🖄 🚆                                                                                                    | 🛗 🚵 🕨 Release 🔹                                                                                                    | Courier New                                                                             | 10 - B I U T <sub>a</sub> - Ag                                                                                                    |                        |
| KnowledgeBase - Search                                                                                                    | , III B & A                                                                                                    | ¶ 0 <u>0</u>   🕀 🖻                                                                      | ☆ □ D 图 中 = = = = = = = = = = = = = = = = = =                                                                                                    | 明典書絵書                  |
| English 👻 🚽 🗄 TravelAgency                                                                                                    |                                                                                                    | ित्र देव नव 📮                                                                           | 🧼 Back 📦 Forward 🚯 💕 🤅                                                                                                    |                        |
| J Knowledge Base Navigator 4                                                                                                    | X Attraction X                                                                                                    |                                                                                         |                                                                                                    |                        |
| Folder View                                                                                                    | Name                                                                                                    | Туре                                                                                    | Description                                                                                                    | Formula                |
| ¥ Quick Access                                                                                                    | Attraction                                                                                                    | Attraction                                                                              | Attraction                                                                                                    | Addition of the second |
| BartDevicesApi     Attraction     Attraction     Category     Country     Country     Got000     Got000     Got001     Got001     Got001     Got000     Messages     Domins     Metanton | Attractonid     Attractonid     Attractoniane     Countrytane     Countrytane     Countrytane     Categorid     Categorid     Categorid     Categorid     Chylane     Start actorPhote     Chylane | Id<br>Name<br>Id<br>Name<br>Id<br>Name<br>Id<br>Name<br>Id<br>Name<br>Vavication View X | Attraction Id<br>Attraction Name<br>Country Id<br>Country Name<br>Category Id<br>Category Id<br>Category Id<br>Category Id<br>City Name<br>City Id<br>City Name | Help 🛐 Docum           |
| Category                                                                                                    | Name                                                                                                    | Type                                                                                    | Description                                                                                                    |                        |
| Country<br>CountryCity                                                                                                    | - Attraction Structure                                                                                                    |                                                                                         | Attraction                                                                                                    |                        |
| Customer                                                                                                    | - 🕴 AttractionId                                                                                                    | Id                                                                                      | Attraction Id                                                                                                    |                        |
| 🕀 🚞 Customization                                                                                                    | - • AttractionName                                                                                                    | Name                                                                                    | Attraction Name                                                                                                    |                        |
| Cocumentation                                                                                                    | - • CountryId                                                                                                    | Id                                                                                      | Country Id                                                                                                    |                        |
| Files                                                                                                    | - CategoryId                                                                                                    | Id                                                                                      | Category Id                                                                                                    |                        |
|                                                                                                    | <ul> <li>AttractionPhoto</li> </ul>                                                                                                    | Image                                                                                   | Attraction Photo                                                                                                    |                        |
| Folder View                                                                                                    | - CityId                                                                                                    | Id                                                                                      | City Id                                                                                                    |                        |

Esto se debe a que en la transacción Attraction hay varias llaves foráneas

y por lo tanto, a través de las mismas, hay valores de atributos

| File Edit View Layout Insert Build Knowle | dge Manager Window Tools           | Help                    |                                    |                 |
|-------------------------------------------|------------------------------------|-------------------------|------------------------------------|-----------------|
|                                           | 🗄 🎽 🕨 Release 🔹                    | Courier New + 10        | • в I <u>U</u> Т <sub>2</sub> • Фр |                 |
| KnowledgeBase - Search                    | - # B & #                          | 可。自日中草                  | 日日日日日                              | <b>.</b>        |
| English 👻 🚽 TravelAgency                  | - II - II                          | िन्द्र 🖓 🖓 🖓 🖓 🖓        | Back 📫 Forward 🚯 📝 🤅               |                 |
| j Knowledge Base Navigator 🛛 🗛 🗙          | Attraction X                       |                         |                                    |                 |
| Folder View                               | Name                               | Туре                    | Description                        | Formula         |
| S Quick Access                            | Attraction                         | Attraction              | Attraction                         |                 |
|                                           | - 9 AttractionId                   | Id                      | Attraction Id                      |                 |
| SmartDevicesApi                           | - P AttractionName                 | Name                    | Attraction Name                    |                 |
| Category                                  | CountryId                          | Id                      | Country Id                         |                 |
| Country                                   | -                                  | Name                    | Country Name                       |                 |
| Customer                                  | CategoryId                         | Id                      | Category Id                        |                 |
| Gx00D0                                    | CategoryName                       | Name                    | Category Name                      |                 |
| Gx00E1                                    | AttractionPhoto                    | Image                   | Attraction Photo                   |                 |
| Gx0010                                    | - 🛃 CityId                         | Id                      | City Id                            |                 |
| Gx0080                                    | - ₽ CityName                       | Name                    | City Name                          |                 |
| Bessages                                  |                                    | B.C                     | B                                  | 0               |
| Tables                                    | Structure Structure Web Fo         | rm 🛄 76 Win Form 🕅 Kui  | es Mi Events Mi Variables A        | Phelp Documenta |
| - Attraction E                            | 🖾 Start Page 🗙 🗮 N                 | lavigation View 🗙 🔲 Cou | ntry 🗙 🛄 Category 🗙                | Category ×      |
| Category                                  | Name                               | Туре                    | Description                        | Fe              |
| CountryCity                               | - Attraction Structure             |                         |                                    |                 |
| Customer                                  | - 👔 AttractionId                   | Id                      | Attraction Id                      |                 |
| Customization                             | <ul> <li>AttractionName</li> </ul> | Name                    | Attraction Name                    |                 |
| Cocumentation                             | - CountryId                        | Id                      | Country Id                         |                 |
| Files +                                   | <ul> <li>CategoryId</li> </ul>     | Id                      | Category Id                        |                 |
|                                           | - • AttractionPhoto                | Image                   | Attraction Photo                   |                 |
| J Folder View                             | - • CityId                         | Id                      | City Id                            |                 |
| Category View                             |                                    |                         |                                    |                 |

que se obtienen cuando se ejecuta la aplicación, de aquellas tablas en las que se encuentran.

Veamos también que bajo el nodo Tables figura una tabla de nombre CountryCity

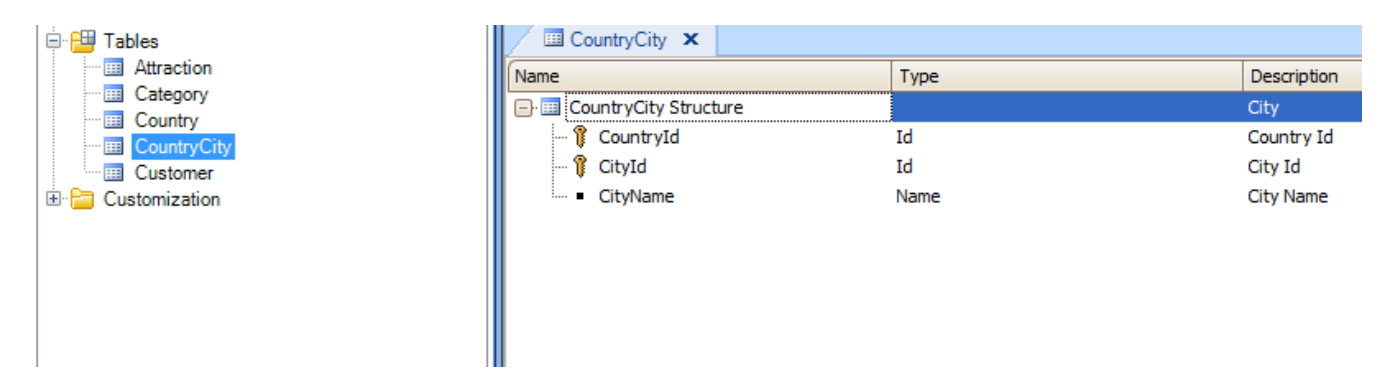

## Esta tabla física

| TravelAgency - GeneXus X                  |                             |                 |                                                                                                    |                   |
|-------------------------------------------|-----------------------------|-----------------|----------------------------------------------------------------------------------------------------|-------------------|
| File Edit View Layout Insert Build Knowle | edge Manager Window Tools H | elp             |                                                                                                    |                   |
|                                           | 📇 🚵 🕨 Release 🔹             | Courier New     | • 10 • B I U T <sub>2</sub> · t <sub>2</sub> · E =                                                                                                    | ■ · 日日信信#         |
| KnowledgeBase - Search                    | . # 8 8 8                   | <b>9 0 d D</b>  | 在1日日日 - 日田田田 - 日日日 - 日日日 - 日日日 - 日日日 - 日日日 - 日日日 - 日日 - 日 - 日 - 1 - 1 | * * * * • • • • • |
| English 🗸 🗸 TravelAgency                  |                             | 91 (31 °3 •4 "i | 🐗 Back 🕸 Forward 🚯 💕 🍳 🔂 🚈                                                                                                    | -                 |
| 📑 Knowledge Base Navigator 🌐 🗙            | Country × Categ             | ory × Category  | × Attraction × Attraction ×                                                                                                    | CountryCity ×     |
| Folder View                               | Name                        | Type            | Description                                                                                                    | Formula           |
| S Quick Access                            | CountryCity Structure       |                 | City                                                                                                    |                   |
| 🕀 📴 SmartDevicesApi                       | - CountryId                 | Id              | Country Id                                                                                                    |                   |
| Attraction                                | - V Cityld                  | Id              | City Id                                                                                                    |                   |
| Category                                  | - Otyviame                  | IName           | City Name                                                                                                    |                   |
| Customer                                  |                             |                 |                                                                                                    |                   |
| Gx00D0                                    |                             |                 |                                                                                                    |                   |
| Gx00E1                                    |                             |                 |                                                                                                    |                   |
| Gx0010                                    |                             |                 |                                                                                                    |                   |
| - Gx0080                                  |                             |                 |                                                                                                    |                   |
| Se Messages                               |                             |                 |                                                                                                    |                   |
| Domains                                   |                             |                 |                                                                                                    |                   |
| Attraction                                |                             |                 |                                                                                                    |                   |
| Category                                  |                             |                 |                                                                                                    |                   |
| Country                                   |                             |                 |                                                                                                    |                   |
| - III CountryCuty                         |                             |                 |                                                                                                    |                   |
|                                           |                             |                 |                                                                                                    |                   |

fue creada por GeneXus en la base de datos, basándose en la definición del 2do nivel que hicimos en la transacción Country:

| TravelAgency - GeneXus X                  |                                       |               |                                       |                            |                    |
|-------------------------------------------|---------------------------------------|---------------|---------------------------------------|----------------------------|--------------------|
| File Edit View Layout Insert Build Knowle | dge Manager Window Tools I            | 4elp          |                                       |                            |                    |
| 「日日になる」のでの                                | ti alle de Release -                  | Dura Mer      | · · · · · · · · · · · · · · · · · · · | - 新田田                      | * IE IE (R. (R. AN |
| KnowledgeBase + Search                    | · · · · · · · · · · · · · · · · · · · |               |                                       |                            | 008.               |
| English • TravelAgency                    |                                       |               | U. Griter to formet @ W               | 0044                       |                    |
| Knowledge Base Nevigator 0 🗙              | Carty X                               |               |                                       |                            |                    |
| Folder View                               | Name                                  | Type          | Description                           | Formula                    | Nullable           |
| 8 Quick Access                            | Cauntry Country                       | Country       | Country                               |                            |                    |
| III 🔯 SmartDevices.lej                    | P Countryld                           | 14            | Country Id                            |                            | No                 |
| 8 Atraction                               | Countryliane                          | City          | Country Name                          |                            | No                 |
| Category<br>9 50 Country                  | - 9 CitvId                            | Id            | City Id                               |                            | No                 |
| Customer                                  | - D CityName                          | Name          | City Name                             |                            | No                 |
| Gx0000                                    |                                       |               |                                       |                            |                    |
|                                           |                                       |               |                                       |                            |                    |
| - Gx0060                                  |                                       |               |                                       |                            |                    |
| Gx0080                                    |                                       |               |                                       |                            |                    |
| . Domaina                                 | Structure Sta With For                | - In the same | n 18 Parter 19 Fanner 163 Threather   | A state A Concernmentation | - I Si Patterns    |
| 🕀 🔐 Tables 👘                              |                                       |               | 100 100 100                           |                            | 1                  |
| Category                                  | Navigation View X                     | Category X    | Category X Atraction X                | Attraction X Co            | untryCity ×        |
| - Country                                 | Name                                  | Type          | Description                           | Form                       | uie                |
| Contry Car                                | CountryCity Stucture                  | 14            | Contraction (Contraction)             |                            |                    |
| Customer                                  | - Child                               |               | City M                                |                            |                    |
| Documentation                             | · CityName                            | Name          | City Name                             |                            |                    |
| Files +                                   |                                       |               |                                       |                            |                    |
|                                           |                                       |               |                                       |                            |                    |
| _ Folder View                             |                                       | D             |                                       |                            |                    |

Tal como habíamos visto, cuando definimos un nivel anidado a otro en una transacción, se crea una tabla de llave compuesta

| 📴 Knowledge Base Navigator 🛛 🗛 🗙                                                                                                    | Country X                          |                                  |                                                            |
|----------------------------------------------------------------------------------------------------|------------------------------------|----------------------------------|------------------------------------------------------------|
| Folder View                                                                                                    | Name                               | Type                             | Description                                                |
| S Quick Access                                                                                                    | G Country                          | Country                          | Country                                                    |
| SmartDevicesApi     Attraction     Gategory     Category     Gutry     Gutry     Gountry     Gountry     Gx0000     Gx0001     Gx00010     Gx0080     Messages     Messages | CountryId<br>CountryName           | Id<br>Name<br>City<br>Id<br>Name | Country Id<br>Country Name<br>City<br>City Id<br>City Name |
| Tables                                                                                                    |                                    |                                  |                                                            |
| Category                                                                                                    |                                    |                                  |                                                            |
| Country                                                                                                    | Name                               | Туре                             | Description                                                |
| CountryCity Customer Customization Customization Files                                                                                                    | CountryCity Structure    CountryId | Id<br>Id<br>Name                 | City<br>Country Id<br>City Id<br>City Name                 |

que en este caso es la tabla CountryCity:

| TravelAgency - GeneXus X                                                                                        |                          |                   |                           |               |
|----------------------------------------------------------------------------------------------------|--------------------------|-------------------|---------------------------|---------------|
| File Edit View Layout Insert Build Knowle                                                                       | dge Manager Window Tools | Help              |                           |               |
| HOALS TOD. CO.                                                                                                  | S 👌 🕨 Release            | - Gal Course New  | - 10 - B / U Tg - 4       | し、新聞の         |
| KnowledgeBase - Search                                                                                          | 11 H B & 3               |                   |                           | A PLA         |
| English • TravelAgency                                                                                          |                          | 1202201           | Qs Back 10 Forward @ W    | 1 回 圖 欄       |
| Knowledge Base Nevigator 0 🗙                                                                                    | Country ×                |                   |                           |               |
| Folder View                                                                                                    | Name                     | Type              | Description               | For           |
| © Quick Access                                                                                                  | Country                  | Country           | Country                   |               |
| In the SmartDeninester                                                                                          | - ? Countryld            | 1d                | Country Id                |               |
| B Atraction                                                                                                    | - P CountryName          | Name              | Country Name              |               |
| Category                                                                                                    | City                     | City              | City                      |               |
| III Country                                                                                                    | - 9 Cityld               | ld                | City Id                   |               |
| Customer Customer                                                                                               | - p CityName             | Name              | City Name                 |               |
| Gx00E1                                                                                                    |                          |                   |                           |               |
| - Gx0010                                                                                                    |                          |                   |                           |               |
| Gx0060                                                                                                    |                          |                   |                           |               |
| Messages                                                                                                    | -                        |                   |                           |               |
|                                                                                                    | Structure                | orm 10 % Win Form | Aules 2 Events 6 Variable | na 🤗 Hallo 🖉  |
| e 🔛 Tables 🗉                                                                                                    |                          |                   |                           |               |
| Category                                                                                                    | Revigation View X        | Category ×        | Category X Attraction X   | C [] Attracts |
| Country                                                                                                    | Name                     | Туре              | Description               | -             |
| Country City                                                                                                    | CountryCity Structure    |                   | City                      |               |
| Customer                                                                                                    | CountryId                | Id                | Country Id                |               |
| E B Documentation                                                                                               | - Citylu                 | Name              | City Name                 |               |
| Files                                                                                                    | - cicyranic              | ( Walting         | City (Value               |               |
| in the second second second second second second second second second second second second second second second |                          |                   |                           |               |
| Folder View                                                                                                    |                          | 0                 |                           |               |

Ahora bien...

hemos observado el nodo Tables

| File Edit View Lavout Insert Build Knowled                                                                                                    | ne Manager Window Tools H | elp                             |                                                              |                  |
|----------------------------------------------------------------------------------------------------|---------------------------|---------------------------------|--------------------------------------------------------------|------------------|
|                                                                                                    | 🚵 🕨 Release 🔹             | Courier New + 10                | • B / U Ta · 4a · ≣                                          |                  |
| KnowledgeBase                                                                                                    |                           |                                 | BB + + AAA                                                   | *****            |
| English - TravelAgency                                                                                                    |                           | 91 (1 41 -1 🚽 🥠 Bac             | k 📦 Forward 🚯 😰 💿 🔂                                          | 18               |
| Knowledge Base Navigator 🛛 🕂 🗙                                                                                                    | Category × Cate           | pory X Attraction X             | Attraction × Country                                         | City x Country x |
| Folder View                                                                                                    | Name                      | Туре                            | Description                                                  | Formula          |
| S Quick Access                                                                                                    | Country                   | Country                         | Country                                                      |                  |
| B         SmartDevicesApi           B         Category           B         Category           B         Category           B         Category           B         Category           B         Category           B         Category           B         Category           Category         Gategory           Category         Gategory           Category         Category           Category         Category           Category         Category           Category         Category           Category         Category           Category         Category           CountryCity         Category           CountryCity         Category           Category         Category           CountryCity         Category           Files         Category | Countryld                 | Id<br>Name<br>Oty<br>Id<br>Name | Country Name<br>Country Name<br>City<br>City 14<br>City Name |                  |

bajo el cual podemos visualizar las tablas físicas creadas en la base de datos y su composición.

Veamos ahora que podemos crear un **diagrama de tablas**, para visualizarlas en un esquema que muestre **además de su composición, cómo se relacionan entre ellas**.

Seleccionamos File / New / Object

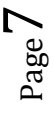

| File Edit View Lay      | out Insert Build Knov | vledge Manag    | ger Window               | Tools He   | lp            |
|-------------------------|-----------------------|-----------------|--------------------------|------------|---------------|
| New                     | •                     | 😫 Knowle        | edge Base                | CTRL+MA    | YUSCULAS+N    |
| Open                    | •                     | 😫 Knowle        | edge Base fro            | m GXserver |               |
| Close                   | CTRL+F4               | D Object        |                          |            | CTRL+N        |
| Close Knowledge         | e Base                | E Folder        |                          |            |               |
| Save                    | CTRL+S                | Name            | cooning only             |            |               |
| Save As                 |                       |                 | Country                  |            |               |
| Save All CTF            | RL+MAYUSCULAS+S       |                 | CountryId                | me         |               |
| 🔹 Send Knowledge        | Base to GXserver      |                 | City                     |            |               |
| Page Setup              |                       |                 | - 🥊 CityId               |            |               |
| 🖨 Print                 | CTRL+P                |                 | 🔑 Cityinar               | ne         |               |
| Print Preview           |                       |                 |                          |            |               |
| Recent KBs              | ÷.                    |                 |                          |            |               |
| Recent Objects          | •                     |                 |                          |            |               |
| <b>F</b> 11             |                       |                 |                          |            |               |
| New Object              | 2                     |                 | 2.                       |            | <b>X</b>      |
| Create New O            | bject                 |                 |                          |            |               |
| Select a Category:      | Select a Type:        |                 |                          |            |               |
| All                     | Business Process      | s Diagram 🛛 🖓 I | mage                     | (          | Subtype Group |
| Workflow                | Data Provider         |                 | Language<br>Master Page  | 40         | Transaction   |
| Web                     | Data View             |                 | Menu                     | B          | Web Compone   |
| Documenta               | ation                 |                 | Procedure                | 6          | Work Panel    |
|                         | External Object       |                 | Query<br>Structured Data | Type       |               |
| - III                   |                       |                 |                          |            | •             |
| Name:                   | Diagram 1             |                 |                          |            | ,             |
|                         | _                     |                 |                          |            |               |
| Description:            | Diagram 1             |                 |                          |            |               |
| Description:<br>Folder: | Diagram1 Objects      |                 | •                        |            |               |
| Description:<br>Folder: | Diagram1<br>Objects   |                 | ▼<br>Crea                | ate        | Cancel        |

Elegimos crear un objeto de tipo **Diagram** y dejamos el nombre ofrecido por defecto: **Diagram1** 

Seleccionamos Create:

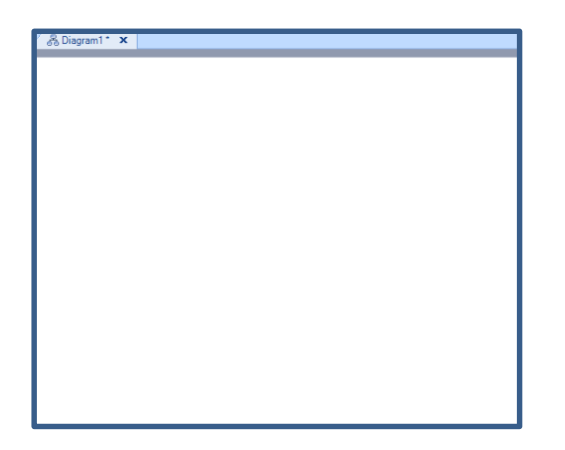

y arrastramos desde el nodo Tables a todas las tablas hacia el diagrama...

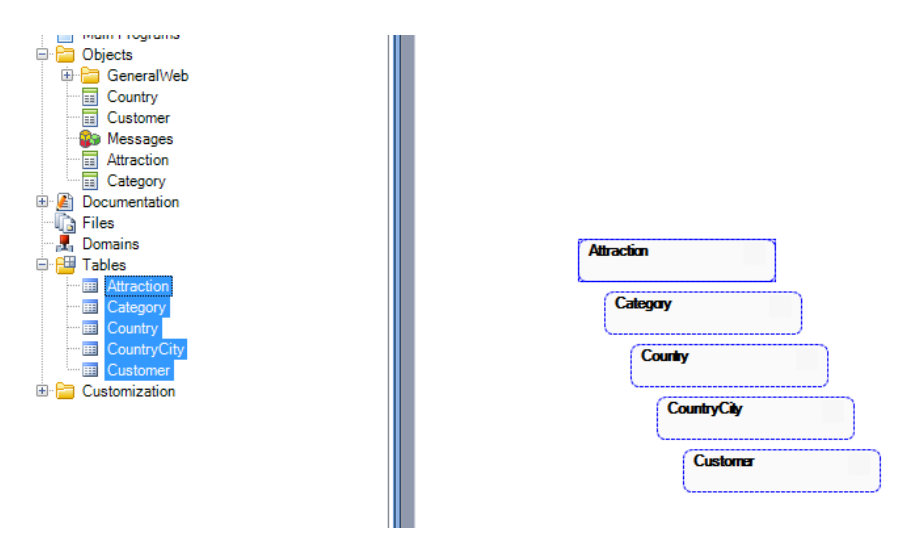

Ahora presionamos el botón derecho del mouse y seleccionamos "Arrange nodes" logrando que se distribuyan las tablas en el diagrama y se vean claramente las flechas que representan como se relacionan entre sí:

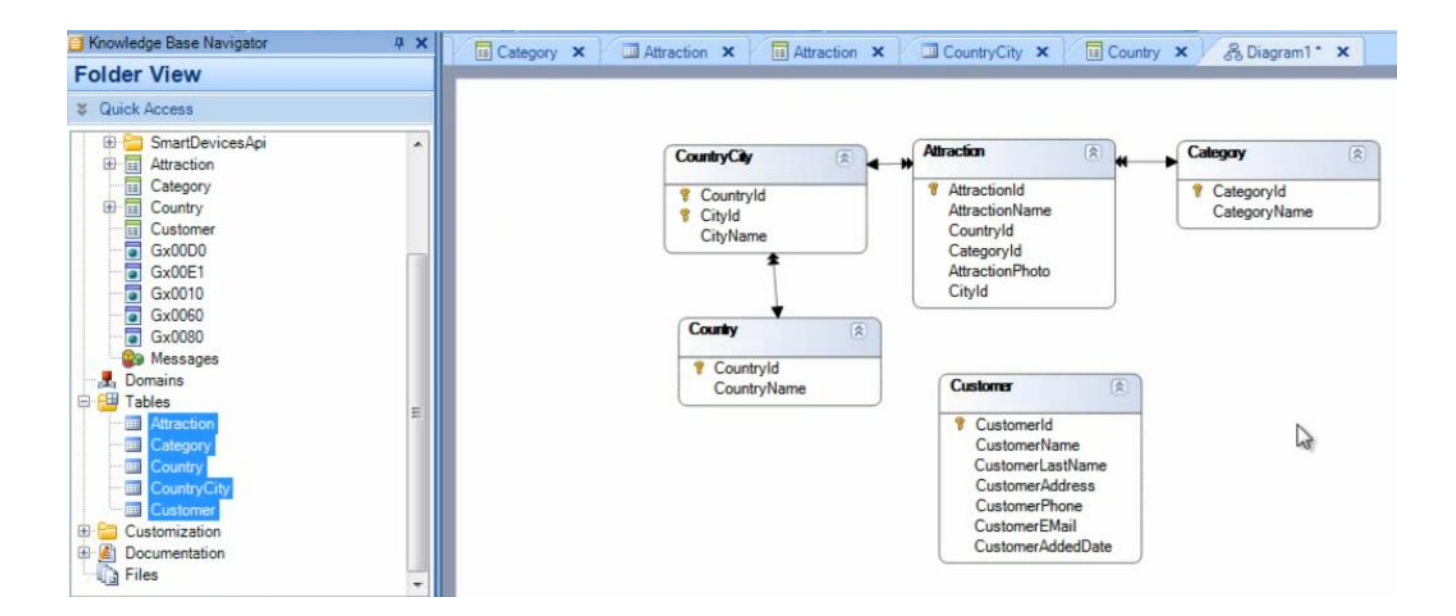

Observando este diagrama de tablas, explicaremos a qué denominamos tabla base y tabla extendida en GeneXus.

| Showledge Base Navigator 4 X                                                                                                    | Category X Attraction X Attraction X Country City X Country X & Diagram 1* X V + F                                                                                                    |
|----------------------------------------------------------------------------------------------------|----------------------------------------------------------------------------------------------------|
| Folder View                                                                                                    |                                                                                                    |
| \$ Quick Access                                                                                                    |                                                                                                    |
| SnarDevicesApi     SnarDevicesApi     Category     Country     Country | Contry/d<br>Contry/d<br>Chyld<br>Chyld<br>Chyldane<br>Chylane<br>Contry/d<br>Contry/d<br>Con |
| Category View                                                                                                    | Base Table = any table where we are positioned in a particular time                                                                                                    |
| Latest Changes View                                                                                                    | base rable - any table where we are positioned, in a particular time                                                                                                    |
| A Preferences                                                                                                    |                                                                                                    |
| *                                                                                                    | & Diagram *  Documentation                                                                                                    |
|                                                                                                    |                                                                                                    |

### Llamamos tabla base

a cualquier tabla de la base de datos en la cual estemos posicionados en determinado momento, por ejemplo para desplegar sus datos o modificarlos.

Podría ser ésta...

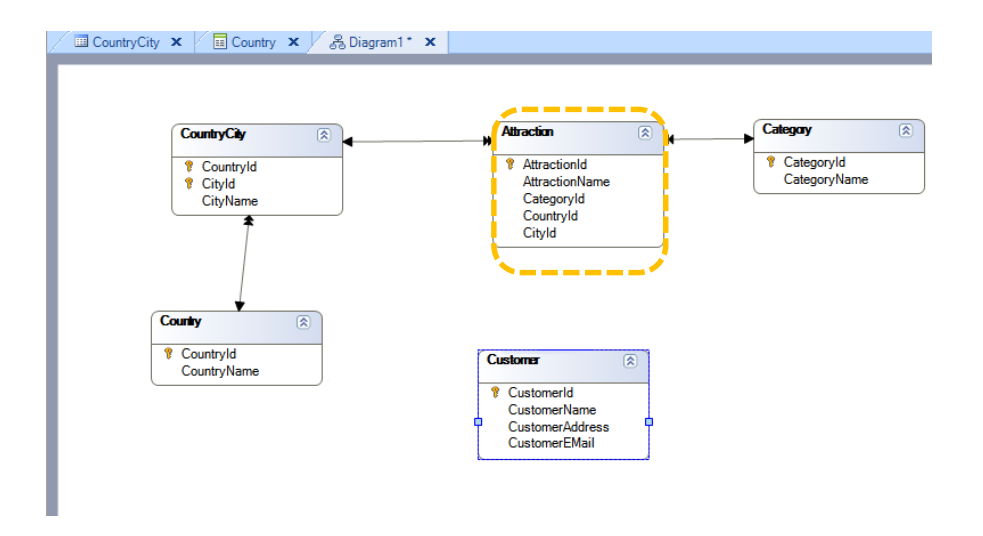

#### o ésta...

| W ·                                                                                                    |                                                                                                    |
|----------------------------------------------------------------------------------------------------|----------------------------------------------------------------------------------------------------|
| AttractionId                                                                                                    | Categoryld                                                                                                    |
| AttractionName                                                                                                    | CategoryNam                                                                                                    |
| CategoryId                                                                                                    |                                                                                                    |
| Citvld                                                                                                    |                                                                                                    |
|                                                                                                    |                                                                                                    |
|                                                                                                    |                                                                                                    |
|                                                                                                    |                                                                                                    |
|                                                                                                    |                                                                                                    |
|                                                                                                    |                                                                                                    |
| Customer 🔿                                                                                                    |                                                                                                    |
| Contrarely                                                                                                    |                                                                                                    |
| T Customeria                                                                                                    |                                                                                                    |
| CustomerName                                                                                                    |                                                                                                    |
| Customerid     Customerid                                                                                                    |                                                                                                    |
| CustomerId     CustomerName     CustomerName |                                                                                                    |
|                                                                                                    | AttractionId     AttractionName     CategoryId     CountryId     CityId      Customer     Customerd     Customerd |

o cualquiera de las tablas del diagrama.

Cuando ejecutamos una transacción de 1 nivel, la misma tiene una tabla base asociada

Page 11

|                                                                                                    | CountryCity                                                         | Attraction                                                                                  | Category                  | (*)              |
|----------------------------------------------------------------------------------------------------|---------------------------------------------------------------------|---------------------------------------------------------------------------------------------|---------------------------|------------------|
|                                                                                                    | ♥ Countryld<br>♥ Cityld<br>CityName                                 | AttractionId     AttractionName     CountryId     CategoryId     AttractionPhoto     CityId | CategoryId     CategoryNa | ame              |
|                                                                                                    |                                                                     |                                                                                             |                           |                  |
| ・<br>る Diagram * 圏 Docu                                                                                                    | Country                                                             |                                                                                             |                           |                  |
| S Diagram *)  Docu Category ×  □ Category ×                                                                                                    | Country<br>mentation                                                | E Attraction X                                                                              | CountryCity ×             | untry X          |
| A Diagram * Docu                                                                                                    | Country<br>mentation<br>Category X Attrac                           | E Attraction X Description                                                                  | CountryCity × II Co       | untry × Nullable |
| Category × Category Category | Country<br>mentation<br>Category X Attrac<br>Type<br>Category       | E Attraction X Description<br>Category                                                      | CountryCity × Co          | untry X Nullable |
| Diagram * Doccu Category × Category CategoryId                                                                                                    | Country<br>mentation<br>Category × Attrac<br>Type<br>Category<br>Id | Etion X Attraction X Description<br>Category<br>Category Id                                 | CountryCity × II Co       | untry X Nullable |

es decir, una tabla física, en la cual se realizan las inserciones, modificaciones y eliminaciones que operamos por ejemplo, a través de la pantalla de la transacción, en forma interactiva.

| γx | Sh Diagram1* ★        |                                     |                                                                                |                            |          |
|----|-----------------------|-------------------------------------|--------------------------------------------------------------------------------|----------------------------|----------|
|    |                       |                                     |                                                                                |                            |          |
|    |                       | CountryCity                         | Attraction                                                                     | Category                   | 8        |
|    |                       | ♥ Countryld<br>♥ Cityld<br>CityName | AttractionId     AttractionName     CountryId     CategoryId     Attractioname | Categoryld     CategoryNar | ne       |
|    | A Diagram * ) Diagram | Country                             |                                                                                |                            |          |
| ш  | Category ×            | Categor Attr                        | action × Attraction ×                                                          | CountryCity × Cour         | ntry X   |
| 1  | Name                  | Туре                                | Description                                                                    | Formula                    | Nullable |
|    | - Category            | Category                            |                                                                                |                            |          |
|    | - 💡 CategoryId        | Id                                  | Category Id                                                                    |                            | No       |
|    | - 🔑 CategoryName      | Name                                | Category Name                                                                  |                            | No       |
| Ļ  |                       |                                     |                                                                                |                            | Ca .     |

Cuando trabajamos con una transacción de más de 1 nivel, cada nivel tiene una tabla base asociada

| 🖧 Diagram1 * 🗙  |                                         |                                                                                                    |          |
|-----------------|-----------------------------------------|----------------------------------------------------------------------------------------------------|----------|
|                 | CountryCit (2)<br>CountryId<br>CityName | Attraction<br>AttractionId<br>AttractionId<br>AttractionId<br>AttractionId<br>CategoryId<br>CategoryId<br>CategoryId<br>CategoryName<br>CategoryName |          |
| T               | Country (R)<br>CountryId<br>CountryName | Custorer (2)                                                                                                    |          |
| 중 Diagram * 🖺   | ation                                   |                                                                                                    |          |
| Category        | Category X Attraction X                 | Attraction × CountryCity × Country ×                                                                                                    |          |
| Name            | Type                                    | Description Formula                                                                                                    | Nullable |
| Country Country | TH IN                                   | Country                                                                                                    | hio      |
| - D Countrylo   | Name                                    | Country Name                                                                                                    | No       |
| City City       | City                                    | City                                                                                                    |          |
| - Citvid        | Id                                      | City Id                                                                                                    | No       |
| CityName        | Name                                    | City Name                                                                                                    | No       |

& Diagram1\* ×

## en la cual se realizan las inserciones, modificaciones y eliminaciones que procesamos a través de dicho nivel.

| Ca                | xuntryCity                      | AL N      | traction                                                                                     | 8    | -              | Category           |                |   |
|-------------------|---------------------------------|-----------|----------------------------------------------------------------------------------------------|------|----------------|--------------------|----------------|---|
| ŀ                 | Countryld<br>Cityld<br>CityName |           | AttractionId<br>AttractionName<br>CountryId<br>CategoryId<br>AttractionPhoto                 |      | Ę              | Categor<br>Categor | ryld<br>ryName |   |
|                   | CountryId                       | 0         |                                                                                              |      |                |                    |                |   |
|                   | CountryName                     |           | Customer                                                                                     | (A)  | ]              |                    |                |   |
| Locumentat        | CountryName                     |           | Customer                                                                                     | *    |                | -                  | Country        | ~ |
| cumentat          | CountryName                     | raction × | Customer                                                                                     | (R)  | ntryCity       | x ii               | Country        | × |
| cumentat          | CountryName                     | raction × | Customer                                                                                     | (È)  | ntryCity<br>Fe | × a                | Country        | × |
| cumentat          | CountryName                     | raction × | Customer                                                                                     | (R)  | ntryCity<br>Fc | x ii               | Country        | × |
| Cates             | CountryName                     | raction × | Customer                                                                                     | Cour | ntryCity<br>Fe | × i                | Country        | × |
| d lame            | CountryName                     | raction × | Attraction ×<br>escription<br>pountry Id<br>pountry Vame<br>ty                               | Cour | ntryCity<br>Fc | × ii               | Country        | x |
| yId<br>yId<br>yId | CountryName                     | raction × | Customer<br>Attraction ×<br>escription<br>suntry<br>suntry Id<br>sountry Name<br>ty<br>ty Id | Cour | ntryCity<br>Fr | x i                | Country        | × |

También cuando definamos consultas (por ejemplo un listado), estaremos navegando cierta tabla base.

La tabla base entonces, es cualquier tabla física de la base de datos, en la cual estemos posicionados trabajando en determinado momento.

<u>Veamos ahora el concepto de tabla extendida.</u> Este concepto surge para simplificar la tarea de saber <u>a cuáles</u> <u>tablas tenemos alcance</u> cuando estamos posicionados en cierta tabla base.

Intuitivamente, ya hemos accedido a la tabla extendida de cierta tabla base

Por ejemplo, la transacción "Attraction" tiene por tabla base, o tabla física asociada, a la tabla ATTRACTION.

|                                                                                                    | CountryCity (2)                                                                                             | Attraction                                                                                                    | Category                       | (*)                               |
|----------------------------------------------------------------------------------------------------|----------------------------------------------------------------------------------------------------|----------------------------------------------------------------------------------------------------|--------------------------------|-----------------------------------|
|                                                                                                    | <ul> <li>Countryld</li> <li>Cityld</li> <li>CityName</li> </ul>                                             | AttractionId<br>AttractionName<br>CountryId<br>CategoryId<br>AttractionPhoto<br>CityId                                                                                                    | CategoryId<br>CategoryName     |                                   |
|                                                                                                    | Country CountryId<br>CountryName                                                                            | Customer                                                                                                    |                                |                                   |
|                                                                                                    |                                                                                                    | A.C                                                                                                    | 4                              |                                   |
| Diagram * Docum                                                                                                    | entation  <br>Category 🗙 🔽 💷 Attraction                                                                     | Attraction X Cour                                                                                                    | ntryCity × El Country          | ×                                 |
| B Diagram * Docum                                                                                                    | Category × Attraction                                                                                       | Attraction X Cour<br>Description                                                                                                    | tryCity X Country<br>Formula   | × Nullab                          |
| Diagram * Docum     Category ×      ame     Attraction                                                                                                    | Category X I Attraction<br>Type<br>Attraction                                                               | Attraction X Coun<br>Description<br>Attraction                                                                                                    | tryCity × E Country<br>Formula | × Nullab                          |
| Category × 3<br>Category × 3<br>ame<br>Attraction<br>AttractionId                                                                                                    | Category × 2 Attraction<br>Type<br>Attraction<br>Id                                                         | Attraction X Court<br>Description<br>Attraction<br>Attraction Id                                                                                                    | tryCity X E Country<br>Formula | × Nullat                          |
| Diagram     Diagram     Docum     Category     X     ane     Attraction     AttractionId     AttractionName                                                                                                    | Category × I Attraction<br>Type<br>Attraction<br>Id<br>Name                                                 | Attraction X Cour<br>Description<br>Attraction Id<br>Attraction Name                                                                                                    | tryCity X E Country<br>Formula | × Nullab                          |
| Diagram     Diagram     Docum     Category     X     Diagram     Category     X     Traction     Attraction     AttractionName     CountryId                                                                                                    | Category × C Attraction<br>Type<br>Attraction<br>Id<br>Name<br>Id                                           | Attraction X Country Id                                                                                                    | tryCity X E Country<br>Formula | × Nullab<br>No<br>No<br>No        |
| Diagram     Diagram     Diagram     Docum     Category     X     Diagram     Countryl     AttractionName     CountrylAame     CountryName                                                                                                    | Category × Attraction<br>Type<br>Attraction<br>Id<br>Name<br>Id<br>Name                                     | Attraction X Cour<br>Description<br>Attraction Id<br>Attraction Name<br>Country Id<br>Country Name                                                                                                    | tryCity × E Country<br>Formula | X Nullat<br>No<br>No<br>No        |
| Diagram Docum Category Category Category Category Category Category CategoryId CountryName CategoryId CategoryId Categor | entation Category × Cal Attraction Type Attraction Id Name Id Name Id Id                                    | Attraction X Cour<br>Description<br>Attraction Id<br>Attraction Name<br>Country Id<br>Country Name<br>Category Id                                                                                                 | tryCity × E Country<br>Formula | Nullat<br>No<br>No<br>Yes         |
| Diagram Docum Category Category Category Category CountryId CountryId CategoryId Catego | Category X Attraction<br>Type<br>Attraction<br>Id<br>Name<br>Id<br>Name<br>Id<br>Name<br>Id<br>Name         | Attraction X Cour<br>Description<br>Attraction Id<br>Attraction Name<br>Country Id<br>Country Name<br>Category Id<br>Category Id<br>Category Id<br>Category Id                                                    | tryCity × E Country<br>Formula | X Nullab<br>No<br>No<br>Yes       |
|                                                                                                    | Category X 2 Attraction<br>Type<br>Attraction<br>Id<br>Name<br>Id<br>Name<br>Id<br>Name<br>Id<br>Name<br>Id | Attraction × Count<br>Description<br>Attraction Id<br>Attraction Id<br>Attraction Id<br>Attraction Vame<br>Country Id<br>Country Name<br>Category Id<br>Category Id<br>Category Name<br>Attraction Photo<br>Other | ItryCity × Country<br>Formula  | X Nullab<br>No<br>No<br>Yes<br>No |

Y como hemos visto anteriormente, como CategoryId

| TravelAgency - GeneXus X                                                                                                    |                         |                                                                                                    |                                                                                                    |                            | ويعتقب والتناقي |
|----------------------------------------------------------------------------------------------------|-------------------------|----------------------------------------------------------------------------------------------------|----------------------------------------------------------------------------------------------------|----------------------------|-----------------|
| File Edit View Layout Insert Build Knowled                                                                                                    | ige Manager Window Took | . Нер                                                                                                    |                                                                                                    |                            |                 |
|                                                                                                    | A illi & Release        | • Mil Course Mars 1                                                                                                    | B Z U Ta - da                                                                                                    | R.M.M.                     | 一 田 田 田 田 田     |
| KnowledgeBase - Search                                                                                                    | 111 B. B. A.            |                                                                                                    |                                                                                                    | 月月 自然在我。                   |                 |
| English + TravelAgency                                                                                                    |                         | 0004J4                                                                                                    | Back up forward @ 12 0                                                                                                    | 四相关                        |                 |
| Knowledge Ease Navigator 4 🗙                                                                                                    | A Diseast" X            |                                                                                                    |                                                                                                    |                            |                 |
| Folder View                                                                                                    | and an and a second     |                                                                                                    |                                                                                                    |                            | _               |
| 2 Guict Access                                                                                                    |                         | CountryCity                                                                                                    | Abaction (c)                                                                                                    | Calegory                   | (8)             |
| Sourcestap         Sourcestap           Sourcestap         Sourcestap           Sourcestap         Sourcestap           Sourcestap         Sourcestap           Sourcestap         Sourcestap           Sourcestap         Sourcestap           Sourcestap         Sourcestap           Sourcestap         Sourcestap           Sourcestap         Sourcestap           Sourcestap         Sourcestap           Sourcestap         Sourcestap           Sourcestap         Sourcestap           Sourcestap         Sourcestap                                                                                                    | 1<br>A Dagan 1 A Dag    | Countryld     Chylderee     Chylderee     Chylderee     Countryld     Countryld | Albestonid     Abscisonid     Abscisoniane     Country id     Calogonyid     Attaction/Photo     Cayld     Cadamee     Advaction/Photo     Cadamee     Advaction/Photo     Cadamee     Advaction/Photo     Advaction/Photo | CategoryH     CategoryHame |                 |
| 00 🚰 Tables                                                                                                    |                         | ateany X 2 Atraction                                                                                                    | × Manator × 20                                                                                                    | autoricity × Country       | x u             |
| Category                                                                                                    | Name                    | Type                                                                                                    | Description                                                                                                    | Formula                    | Nullable        |
| Country                                                                                                    | Attraction              | Attraction                                                                                                    | Attraction                                                                                                    |                            |                 |
| CountryCity                                                                                                    | - 9 Attractionid        | 1d                                                                                                    | Attraction Id                                                                                                    |                            | 745             |
| Customer                                                                                                    | - P AttractionName      | Name                                                                                                    | Attraction Name                                                                                                    |                            | No              |
| P. P. Danmarket av                                                                                                    | - # Countryld           | 16                                                                                                    | Country 1d                                                                                                    |                            | No              |
| The Real Procession of the State of the State of the Stat | - Countryfiame          | Name                                                                                                    | Country Name                                                                                                    |                            |                 |
| - rober rate                                                                                                    | CategoryId              | Id                                                                                                    | Category Id                                                                                                    |                            | Yes             |
| Category View                                                                                                    | V CategoryName          | Tuble .                                                                                                    | Category name                                                                                                    |                            |                 |

es un atributo llave foránea en la transacción "Attraction", podemos referenciar al atributo CategoryName

| Knowledge Base Navigator                                                                                                    | φ× | & Diagram1* X              |                                   |                                                                                             |                             |                    |
|----------------------------------------------------------------------------------------------------|----|----------------------------|-----------------------------------|---------------------------------------------------------------------------------------------|-----------------------------|--------------------|
| Folder View                                                                                                    |    | 00 biogramme               |                                   |                                                                                             |                             |                    |
| S Quick Access                                                                                                    |    |                            | CountryCity                       | Attraction                                                                                  | Category                    | *                  |
| SmartDevicesApi     SmartDevicesApi     SwartDevicesApi     SwartDevicesApi     S |    |                            | CountryId     CityId     CityName | AttractionId     AttractionName     CountryId     CategoryId     AttractionPhoto     CityId | Categoryld     CategoryName |                    |
| Gx0000     Gx0001     Gx0001     Gx0001     Gx0000     Gx0000     Gx0000     Gx0080     Wessages     Domains                                                                                                    | н  | ・<br>参 Diagram * ) 違 Docum | Country CountryId<br>CountryName  | Customer                                                                                    |                             |                    |
| 🕀 🔛 Tables                                                                                                    |    | Category X                 | Category × Attrac                 | tion × Attraction ×                                                                         | CountryCity × Country       | x                  |
| Category                                                                                                    |    | Name                       | Type                              | Description                                                                                 | Formula                     | Nullable           |
| Country                                                                                                    |    | Attraction                 | Attraction                        | Attraction                                                                                  |                             | Contraction of the |
| CountryCity                                                                                                    |    | AttractionId               | Id                                | Attraction Id                                                                               |                             | No                 |
| Customer                                                                                                    |    | - D AttractionName         | Name                              | Attraction Name                                                                             |                             | No                 |
| E Customization                                                                                                    | -  | - # CountryId              | Id                                | Country Id                                                                                  |                             | No                 |
|                                                                                                    |    | - 2 CountryName            | Name                              | Country Name                                                                                |                             |                    |
| Folder View                                                                                                    |    | - 🗧 CategoryId             | Id                                | Category Id                                                                                 |                             | Yes                |
| Category View                                                                                                    | _  | -                          | Name                              | Category Name                                                                               |                             |                    |
| 🗟 Latest Changes View                                                                                                    |    | - AttractionPhoto          | Image                             | Attraction Photo                                                                            |                             | No                 |
| 3.0.6                                                                                                    |    | - • CityId                 | Id                                | City Id                                                                                     |                             | Yes                |
| 2 Preferences                                                                                                    |    | └─ ✔ CityName              | Name                              | City Name                                                                                   |                             |                    |

CategoryName no pertenece a la tabla base asociada a la transacción "Attraction"

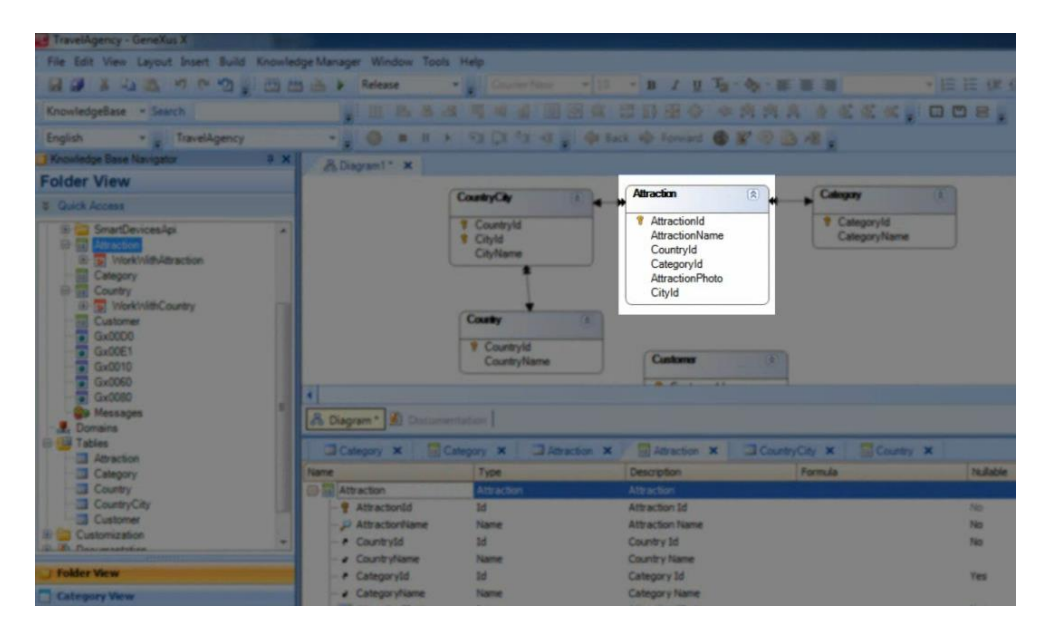

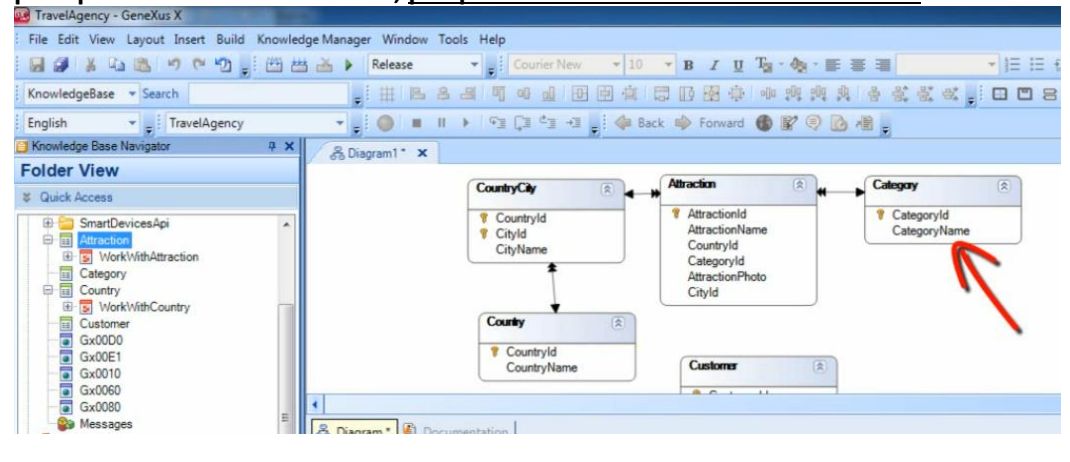

pero podemos obtener su valor, porque se encuentra en la tabla extendida.

Generalizando, siempre a partir de una llave foránea –como lo son CategoryId, CountryId y CityId en "Attraction"-

| Category ×         | ategory 🗙 🕅 Attraction | × Attraction ×   | CountryCity 🗙 🗍 Country 🗙 |          |
|--------------------|------------------------|------------------|---------------------------|----------|
| Name               | Туре                   | Description      | Formula                   | Nullable |
| Attraction         | Attraction             | Attraction       |                           |          |
| - 💡 AttractionId   | Id                     | Attraction Id    |                           | No       |
| - 🔑 AttractionName | Name                   | Attraction Name  |                           | No       |
| - 🛃 CountryId      | Id                     | Country Id       |                           | No       |
| - 🖌 CountryName    | Name                   | Country Name     |                           |          |
| - ← ₹ CategoryId   | Id                     | Category Id      |                           | Yes      |
| → CategoryName     | Name                   | Category Name    |                           |          |
| AttractionPhoto    | Image                  | Attraction Photo |                           | No       |
| - 🗧 CityId         | Id                     | City Id          |                           | Yes      |
| -                  | Name                   | City Name        |                           |          |

podemos obtener los valores de sus atributos secundarios de las tablas en las cuales se encuentran.

| ime                              | Туре       | Description Formula | Nullab |
|----------------------------------|------------|---------------------|--------|
| Attraction                       | Attraction | Attraction          |        |
| - 💡 AttractionId                 | Id         | Attraction Id       | No     |
| - 🔑 AttractionName               | Name       | Attraction Name     | No     |
| - 7 CountryId                    | Id         | Country Id          | No     |
| ✓ CountryName                    | Name       | Country Name        |        |
| - 🛃 CategoryId                   | Id         | Category Id         | Yes    |
| <ul> <li>CategoryName</li> </ul> | Name       | Category Name       |        |
| AttractionPhoto                  | Image      | Attraction Photo    | No     |
| - r CityId                       | Id         | City Id             | Yes    |
| CityName                         | Name       | City Name           |        |

Y si en dichas tablas **hay a su vez otra u otras llaves foráneas**, la cadena sigue y se pueden obtener sus datos relacionados también.

Ahora, una vez que entendimos intuitivamente el concepto, formalmente decimos que:

Dada cierta tabla cualquiera que consideremos tabla base en determinado momento, su **tabla extendida** es el conjunto de **todos los atributos de la propia tabla base <iluminarla>, más todos los atributos de las tablas que tengan relación N-1 directamente o indirectamente con ella**.

Si volvemos ahora a observar el diagrama de tablas que habíamos creado, veremos otra forma de determinar la tabla extendida de cierta tabla base.

Si tomamos como tabla base a ATTRACTION

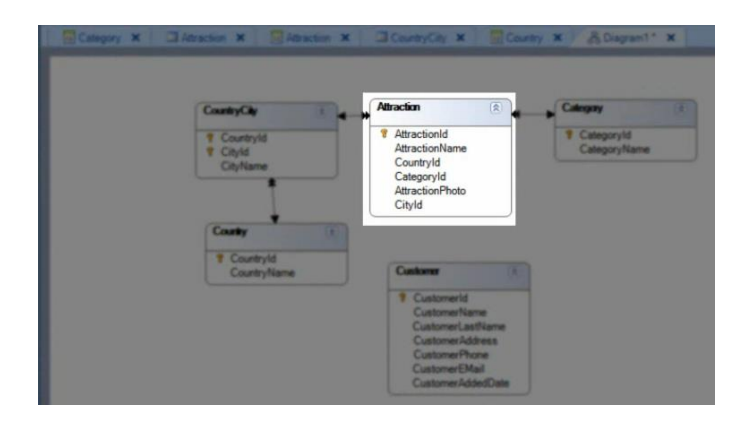

su tabla extendida comprende a la tabla ATTRACTION misma y si seguimos la doble flecha vemos que a CATEGORY también queda incluída..

| CountryCity 💿 🖣 🛶                     | Attraction 🚯 👫                                                                                     | Category                   |
|---------------------------------------|----------------------------------------------------------------------------------------------------|----------------------------|
| CountryId     CityId     CityName     | AttractionId<br>AttractionName<br>CountryId<br>CategoryId<br>AttractionPhoto<br>CityId             | Categoryld<br>CategoryName |
| Country R<br>Countryld<br>CountryName | Customer                                                                                           |                            |
|                                       | CustomerId<br>CustomerName<br>CustomerAatName<br>CustomerAddress<br>CustomerPhone<br>CustomerEMail |                            |

Para el otro lado hay una doble flecha que indica que COUNTRYCITY también está incluida.. y desde COUNTRYCITY hay una doble flecha, de modo que COUNTRY también pertenece a la tabla extendida de la tabla base ATTRACTION.

| CountryCity 🛞 👞                       | Attraction 🛞 🙀                                                                                      | Calegory                   |
|---------------------------------------|----------------------------------------------------------------------------------------------------|----------------------------|
| Country'ld<br>Cityld<br>CityName      | V AttractionId<br>AttractionName<br>CountryId<br>CategoryId<br>AttractionPhoto<br>CityId            | CategoryId<br>CategoryName |
| Country R<br>CountryId<br>CountryName | Customer                                                                                            |                            |
|                                       | CustomerId<br>CustomerName<br>CustomerLastName<br>CustomerAddress<br>CustomerFhone<br>CustomerEMail |                            |

Así, observando un diagrama de tablas, para obtener la tabla extendida de cierta tabla base, podemos partir de

la misma y seguir las flechas que tienen punta doble desde la tabla base y punta simple en el otro extremo, y la tabla a la que lleguemos también será parte de su tabla extendida... y todas las tablas a las cuales se pueda llegar siguiendo flechas dobles, formarán parte de la tabla extendida.

En definitiva, estaremos navegando en el sentido de las relaciones N a 1.

Volviendo al diagrama, observemos que si COUNTRYCITY es la tabla base en la cual estamos posicionados en determinado momento,

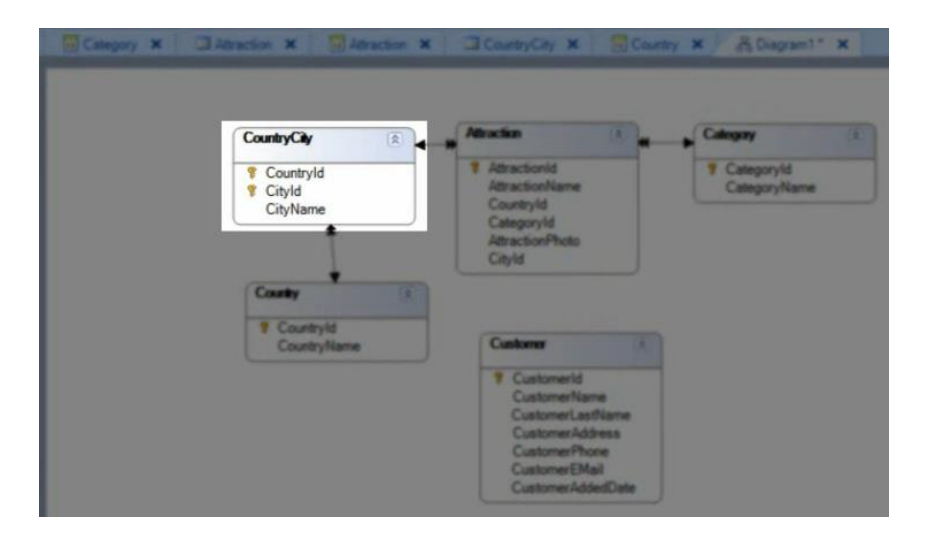

su tabla extendida comprende a ella misma, a la tabla COUNTRY y a ninguna más.

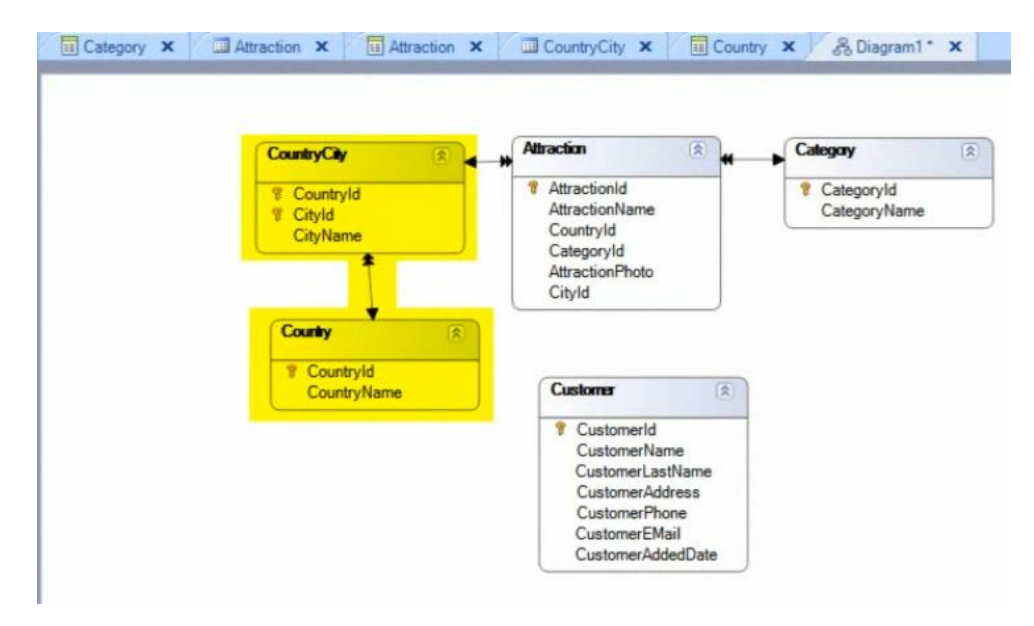

Y dada la tabla base COUNTRY,

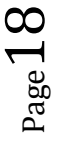

| CountryCity                                      | Maraction (1) m                                                                                 | Calegory                      |
|--------------------------------------------------|-------------------------------------------------------------------------------------------------|-------------------------------|
| Country/id     City/id     City/id     City/Name | Attractionid     Attraction/Name     Country/Id     Category/Id     Attraction/Noto     City/Id | CategoryName     CategoryName |
| Country (R)<br>CountryId<br>CountryName          | Custom                                                                                          |                               |
|                                                  | Customerid<br>Customerilastikame<br>Customerilastikame<br>Customerilastikame<br>Customerilasti  |                               |

vemos que su tabla extendida está comprendida por solamente ella misma,

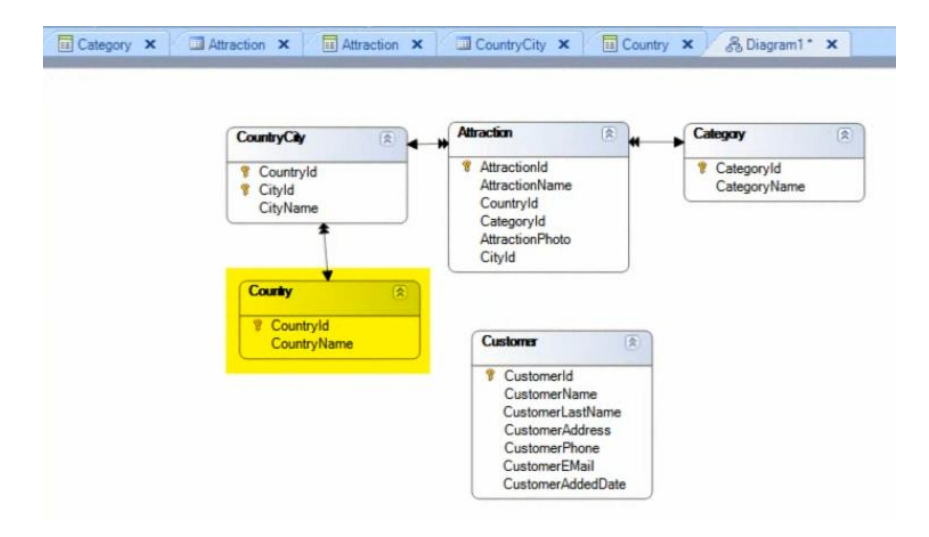

ya que no tiene ninguna doble flecha que podamos seguir.

 $P_{age}19$